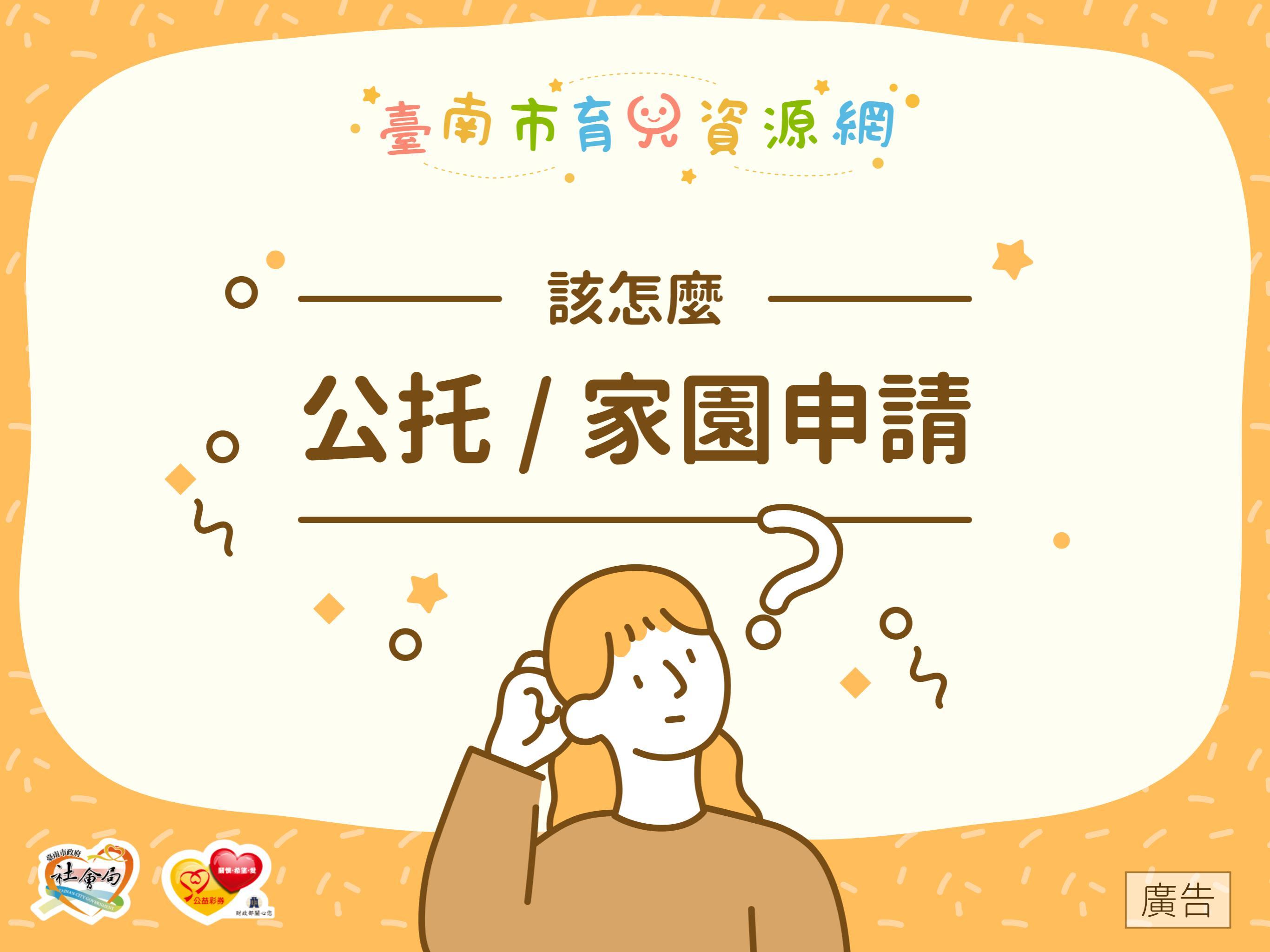

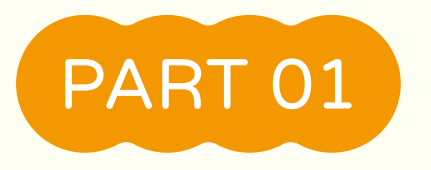

# 公托/家園申請流程

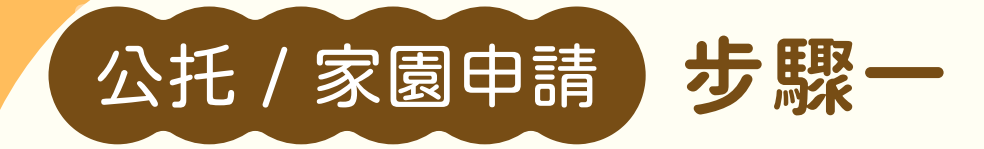

登入會員

#### 詳細教學請參考《該如何註冊/登入會員》懶人包

| 就 補助及服務 | 北京股務<br>北京服務<br>北京服務<br>北京服務<br>北京服務<br>北京服務<br>北京服務<br>北京<br>北京<br>北京<br>北京<br>北京<br>北京<br>北京<br>北 |
|---------|----------------------------------------------------------------------------------------------------|
| (*业     | 5填)                                                                                                 |
|         | 帳號★ (※ 註冊時登記的Email)                                                                                 |
|         |                                                                                                    |
|         | 密碼 * ❷忘記密碼                                                                                          |
|         | •••••                                                                                               |
|         | <u>驗證碼* C重置驗證碼</u>                                                                                  |
|         | 2B9YYD 2B9YYD                                                                                       |
|         |                                                                                                    |
|         | 會員登入 調                                                                                              |
|         |                                                                                                    |

\*臺南市育哭資源網\*

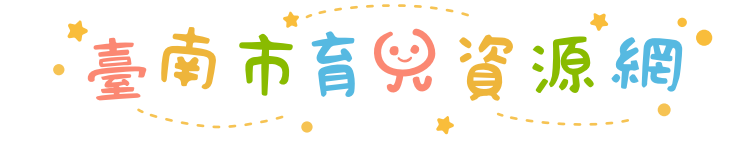

🚨 登出

托育人員專區

🚨 會員中心

2, 會員資料維護

🔰 網頁導覽 🔗 相關連結 🛛 😫 網站Q&A

③ 子女設定

待補件

親子悠遊館及兒 童福利服務中心

補正

會員專區

**月**公托/家園中請

審核中

公托/家園申請紀錄

E

## 前往 【公托/家園申請】

步驟二

臺南市育哭資源網

托育服務

🔓 歷史紀

補助及服務

● 會員首頁

會員資訊

음 姓名

我的寶貝

😢 連絡電話

公托 / 家園申請

【公托/家園申請】按鈕 位於會員專區上方 分頁區按鈕自左數來 第3個 ,

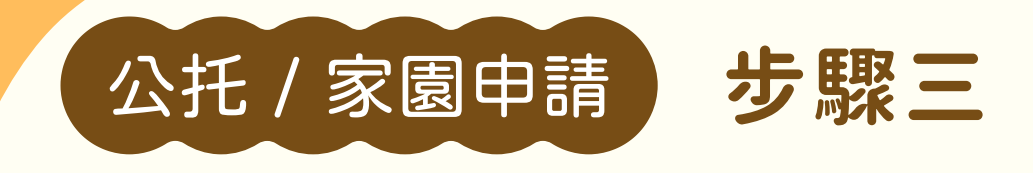

選擇公托/家園

點選下拉選單 【行政區】、【公托 / 家園】 選擇公托 / 家園機構

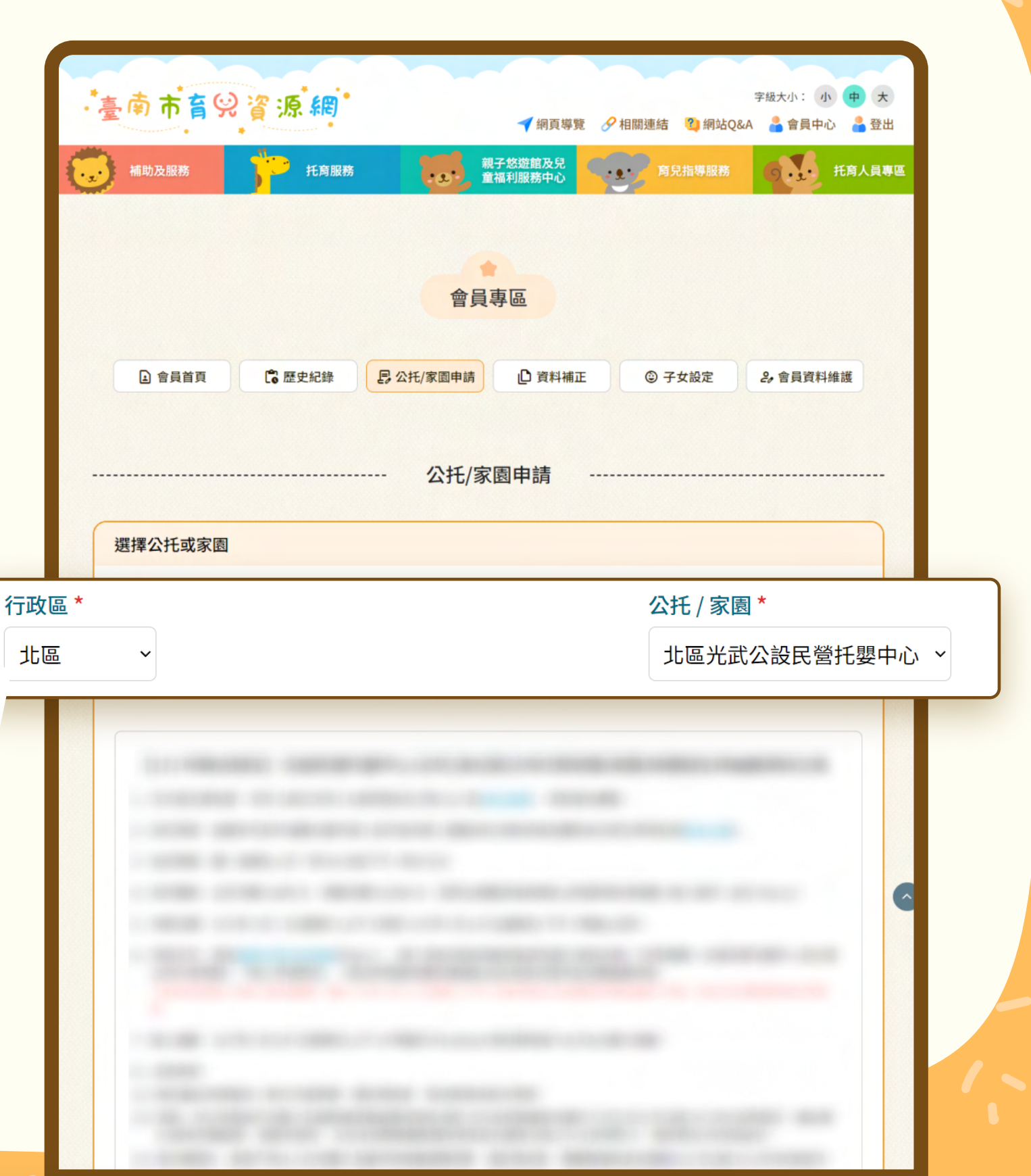

臺南市育兒資源網

| 17 19 |     |    | <b>=</b> d | - == |   |
|-------|-----|----|------------|------|---|
| リンエー  | - / |    | う ト        |      |   |
|       |     | ろじ |            | - OF | ; |
|       |     |    |            |      |   |
|       |     |    |            |      |   |
|       |     |    |            |      |   |

步驟四

## 詳閱招生公告

閱讀完招生公告且 願意遵守注意事項 ,即勾選「本人已知 悉招生公告內容並切 結遵守注意事項」

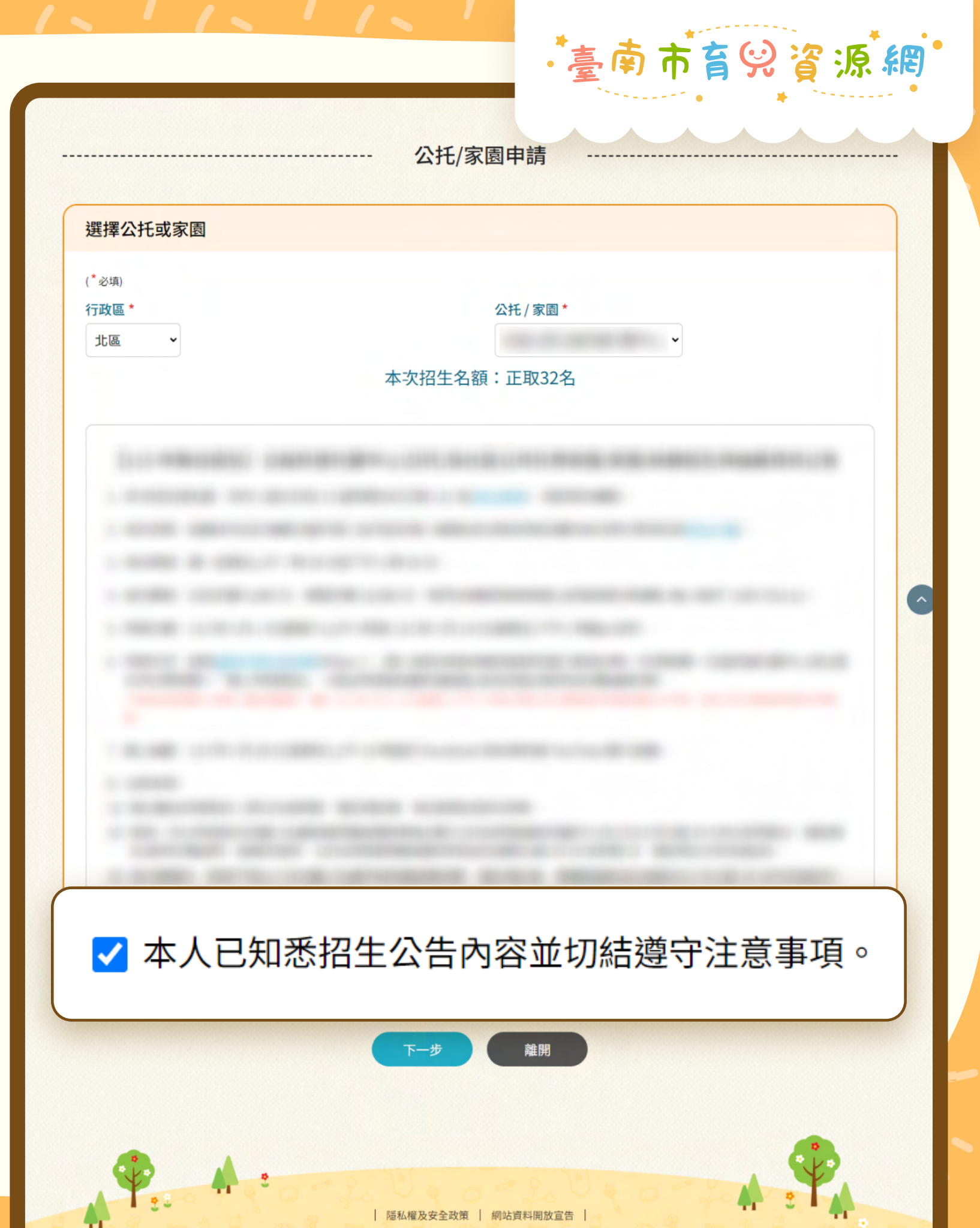

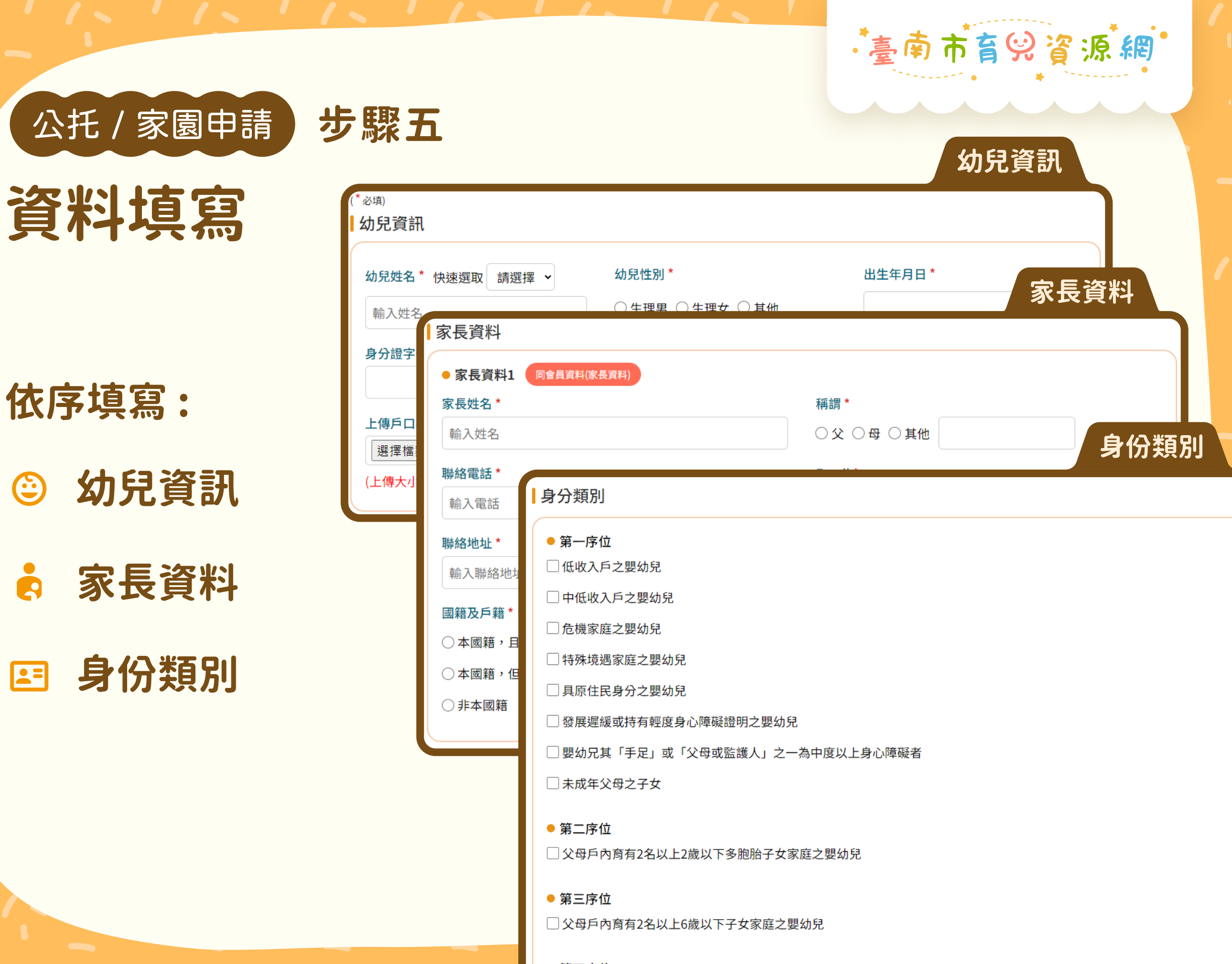

● 第四序位

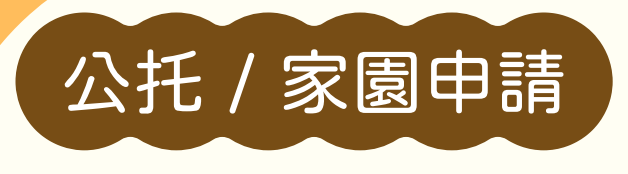

步驟六

## 暫時儲存 與完成送出

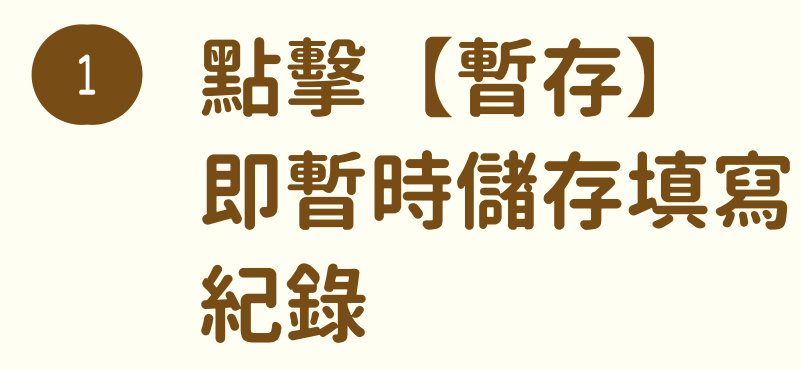

2 點擊【送出】
即送出資料並完
成報名手續

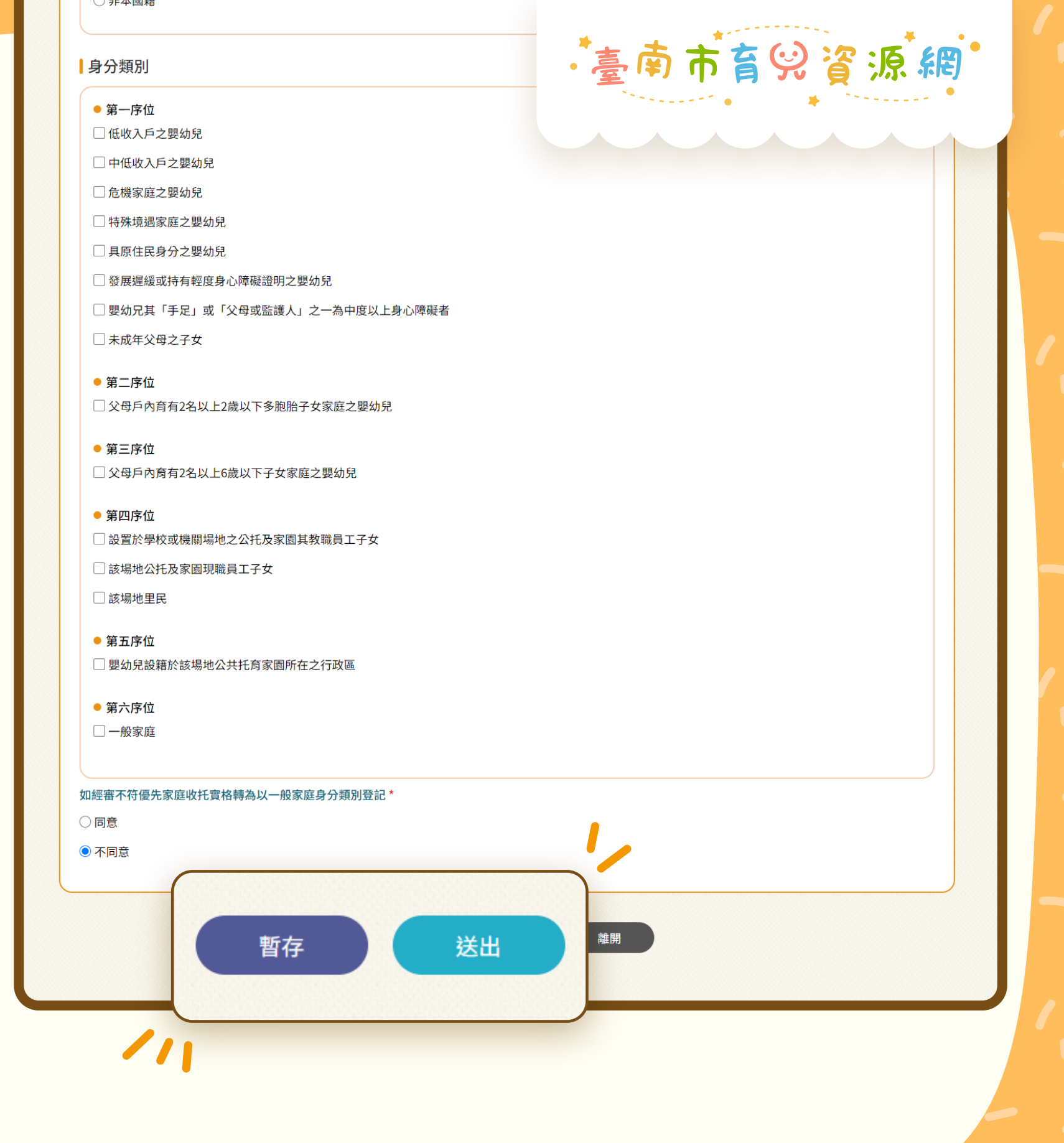

公托 / 家園申請

步驟七

## 申請完成

#### 完成申請流程後, 可前往【會員專區首 頁】檢視近期公托/ 家園申請狀態

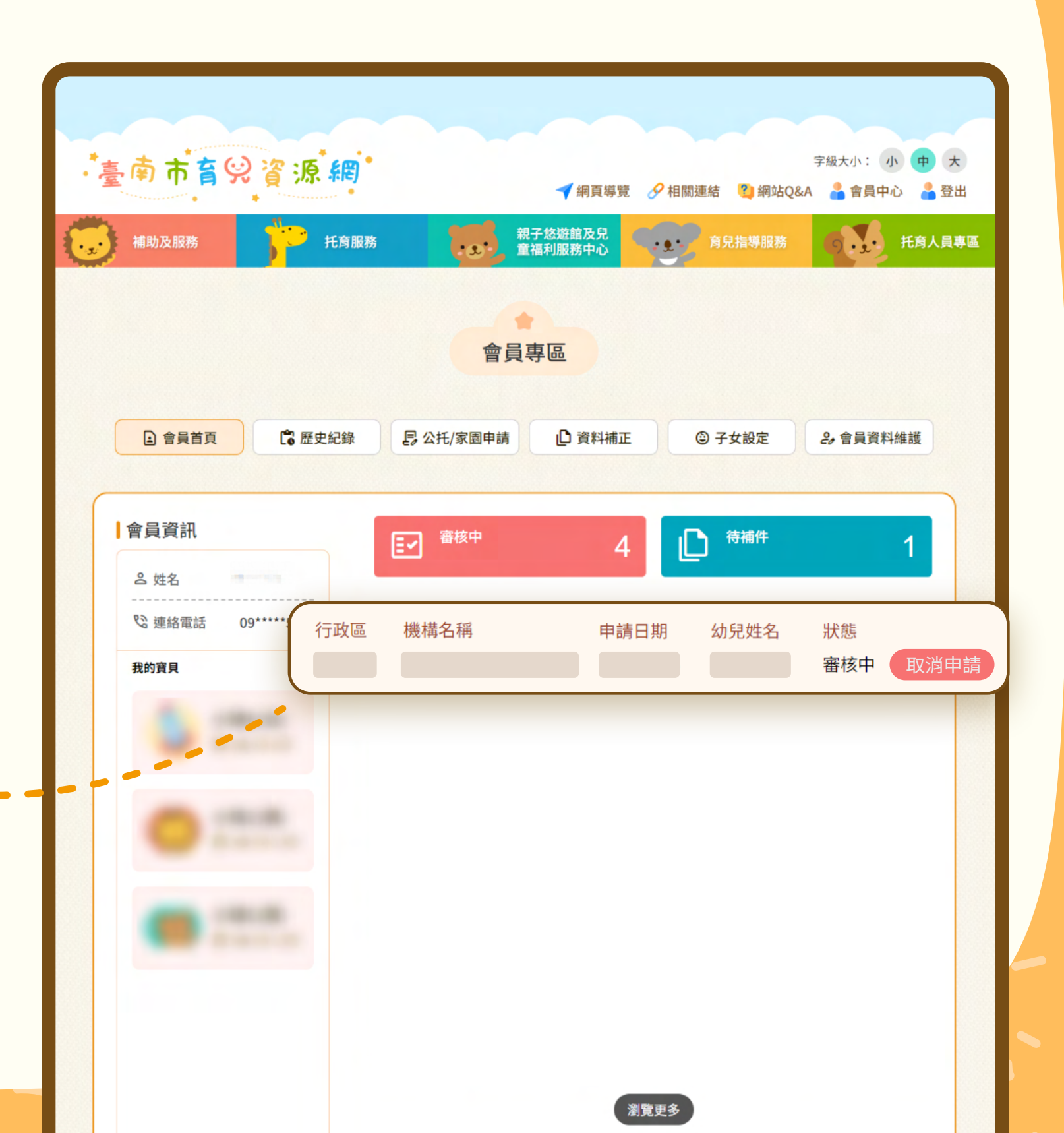

臺南市育哭資源網

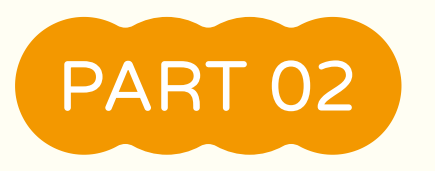

## 檢視申請紀錄

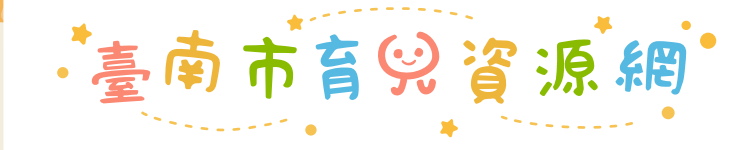

## 前往 【歷史紀錄】

檢視申請紀錄

步驟一

#### 【歷史紀錄】按鈕 位於會員專區上方 分頁區

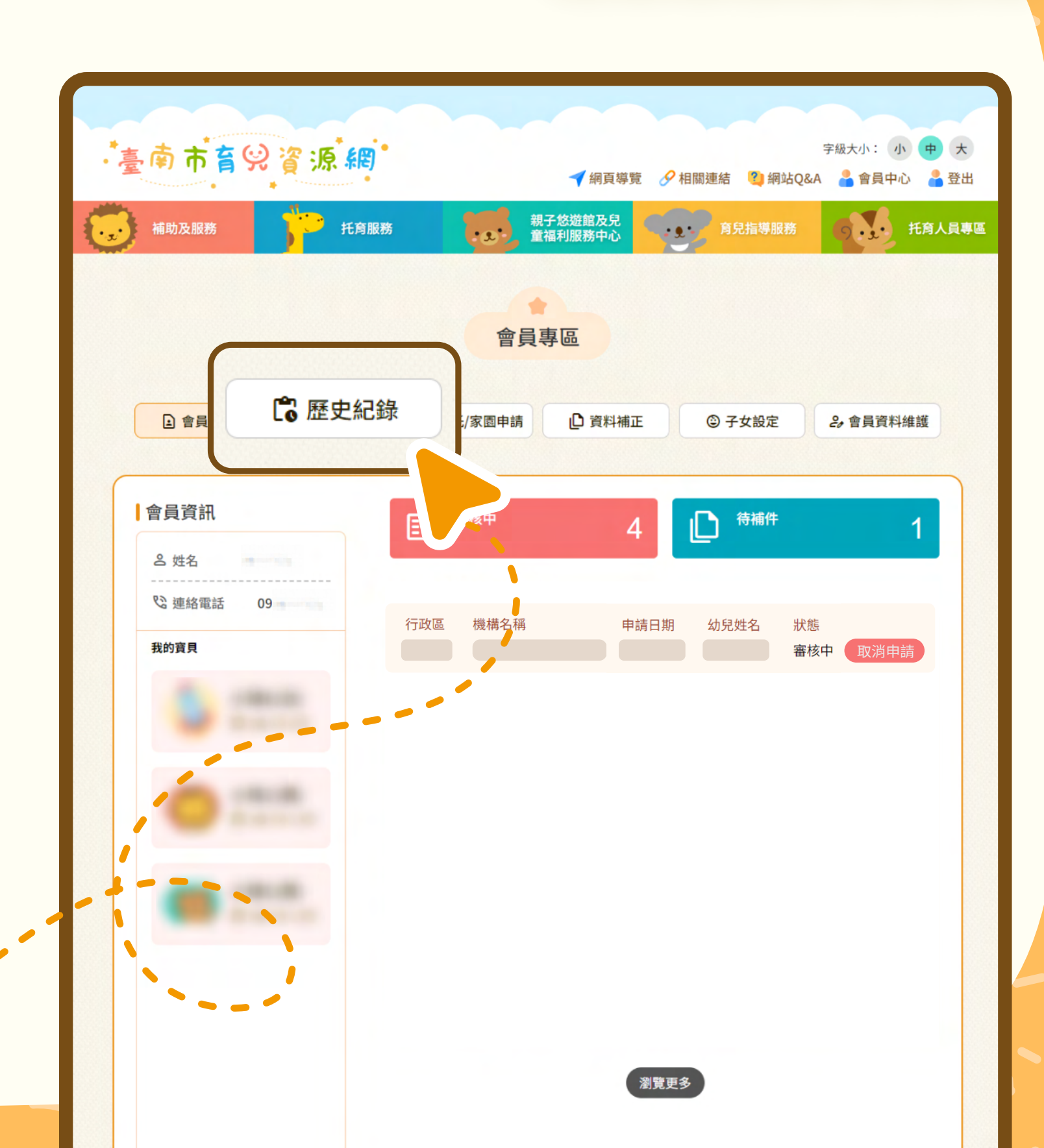

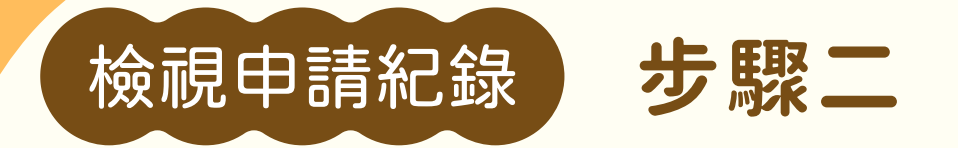

### 檢視紀錄列表

【歷史紀錄】分頁中的列表羅列了會員申請公托/家園之紀錄。

每一列紀錄資料包含:

- 🏛 行政區
- 局 機構名稱
- 🖻 申請日期

② 幼兒姓名

■ 狀態

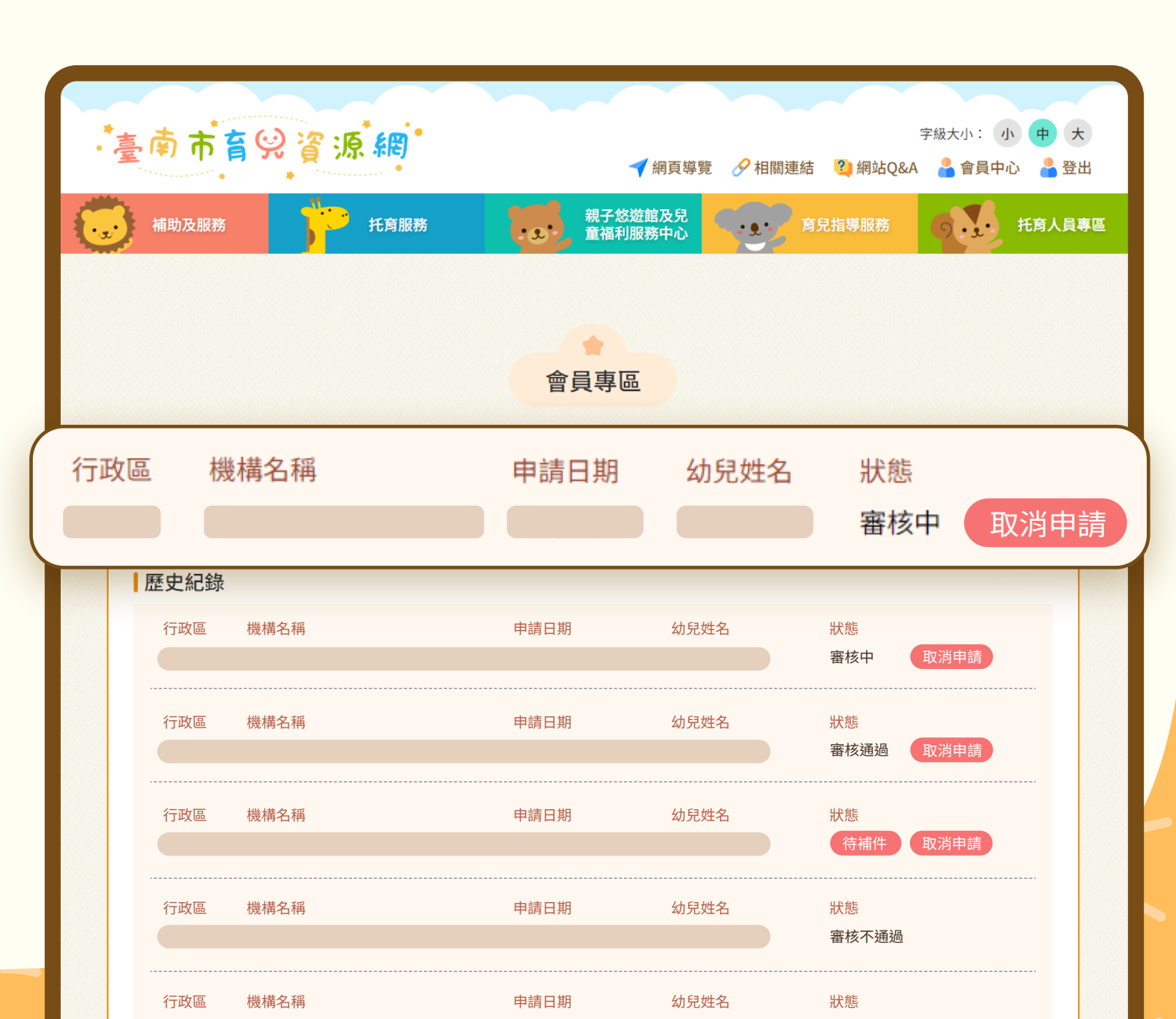

~臺南市育哭資源網

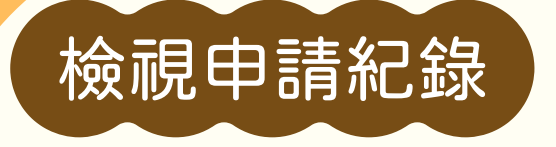

## 申請狀態說明(一)

#### 每筆申請紀錄會依據「申請時程」、「申請審核結果」 」而更新申請狀態。

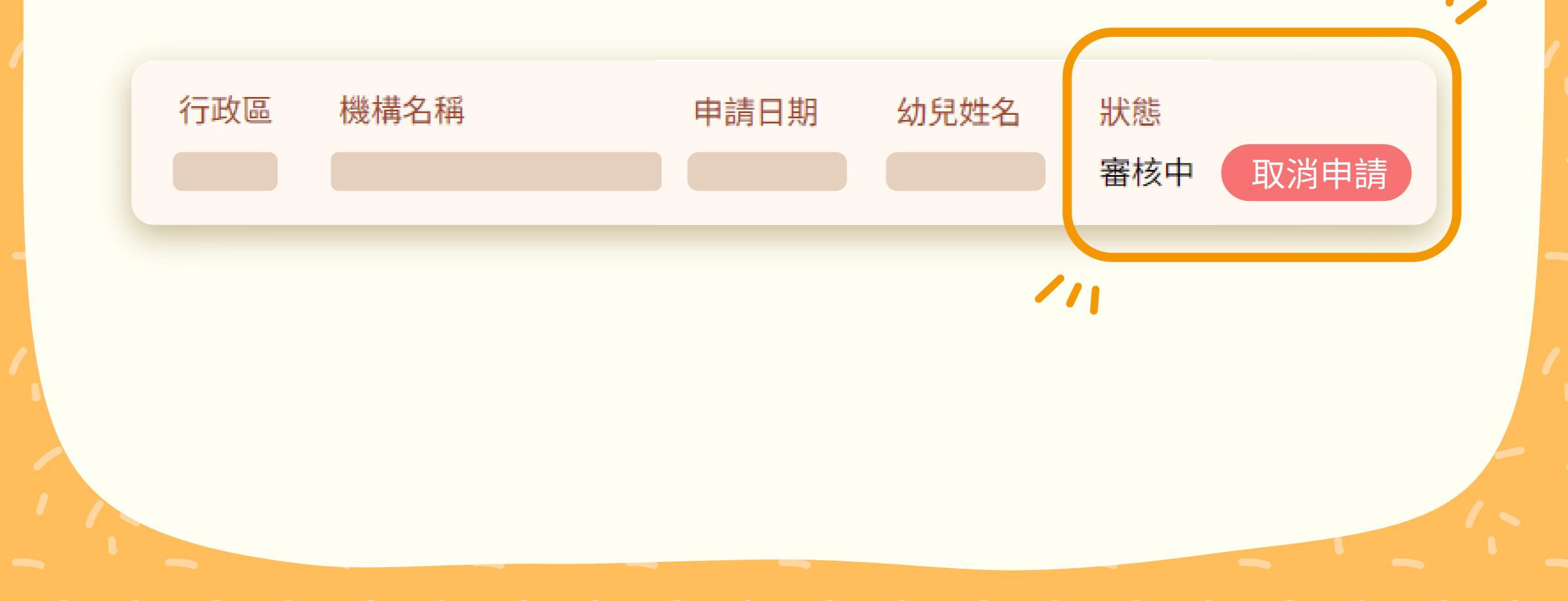

臺南市育贸省源網

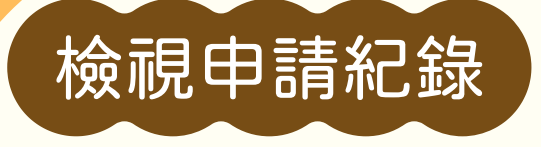

## 申請狀態說明(二)

#### 根據申請時程分成:

#### 開放申請期間

#### 開放期間的狀態會根據審核結果分為以下四種:

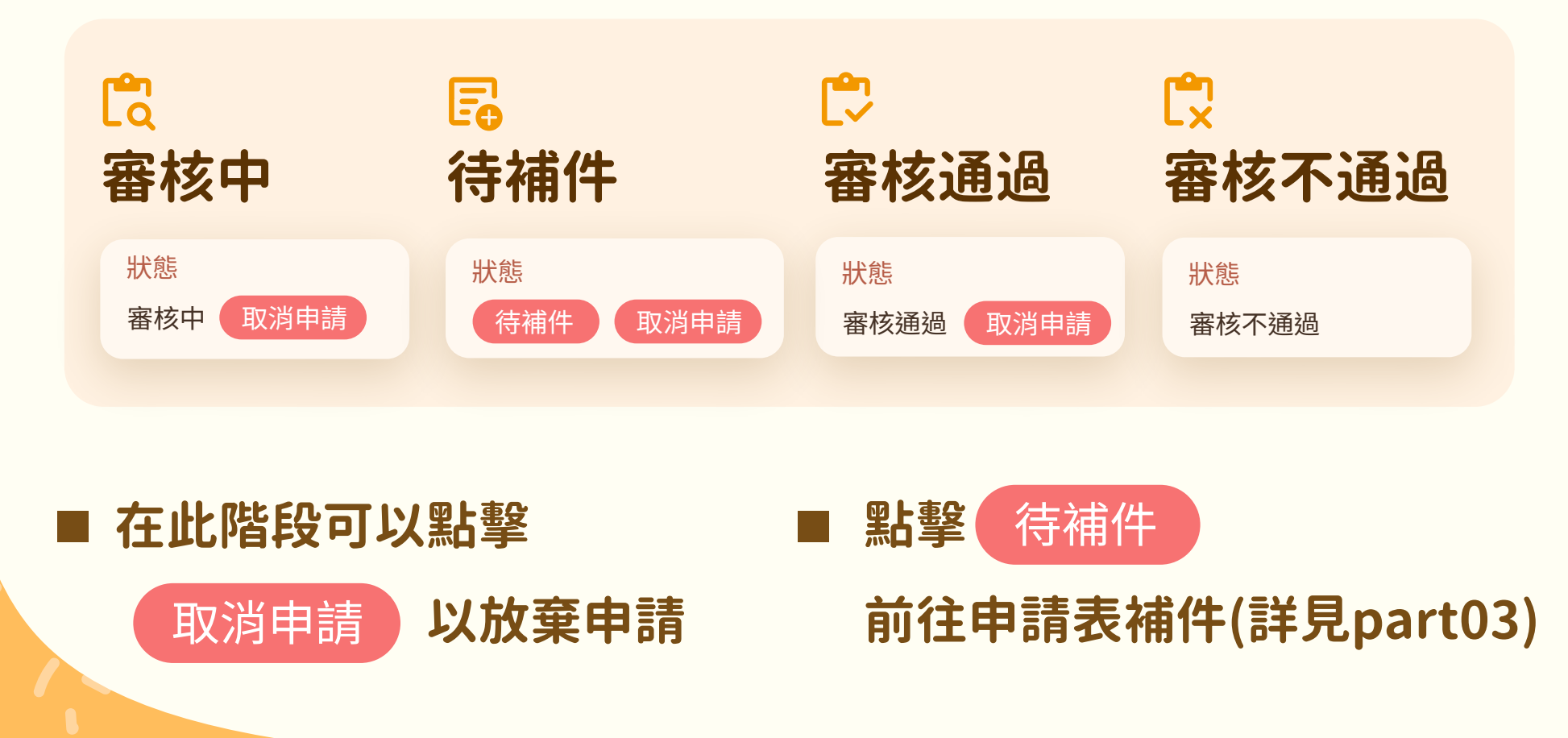

#### 抽籤結果 公開後

下一頁

~臺南市育哭資源網

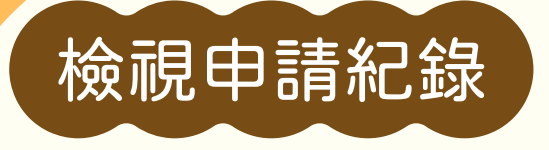

## 申請狀態說明(三)

#### 根據申請時程分成:

開放 申請期間

#### 抽籤結果公開後

開放期間的狀態會根據抽 籤結果分為以下三種:

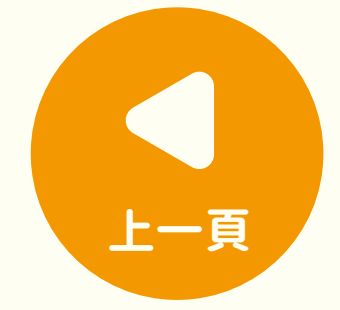

• 未錄取

• 正取

• 備取

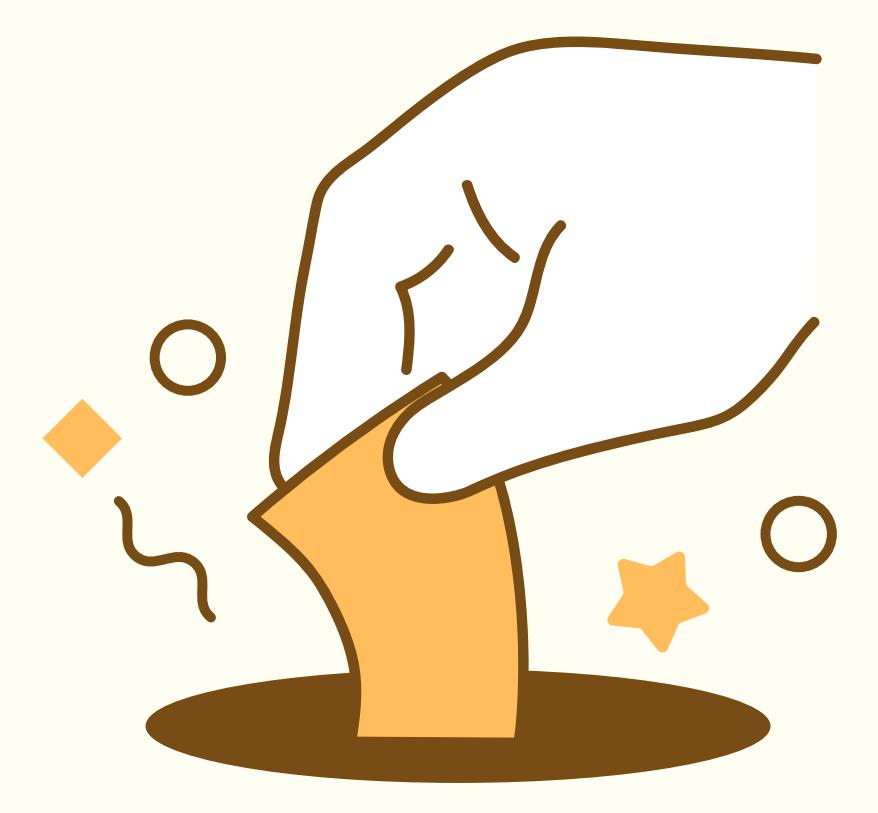

臺南市育哭資源網

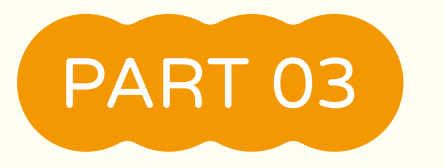

## 資料補正

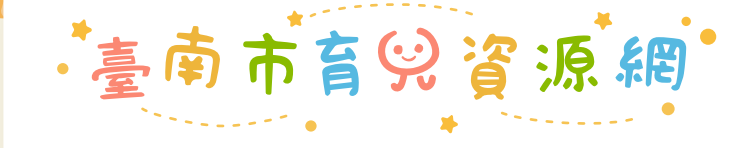

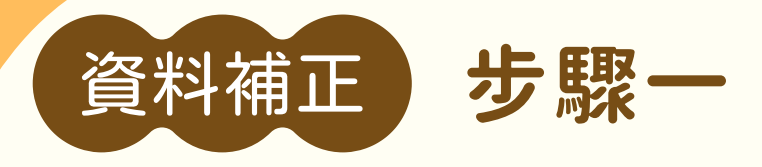

## 如何知道是否需要資料補正?

#### 方法一

#### 【資料補正】分頁中會 顯示需要補件的資料

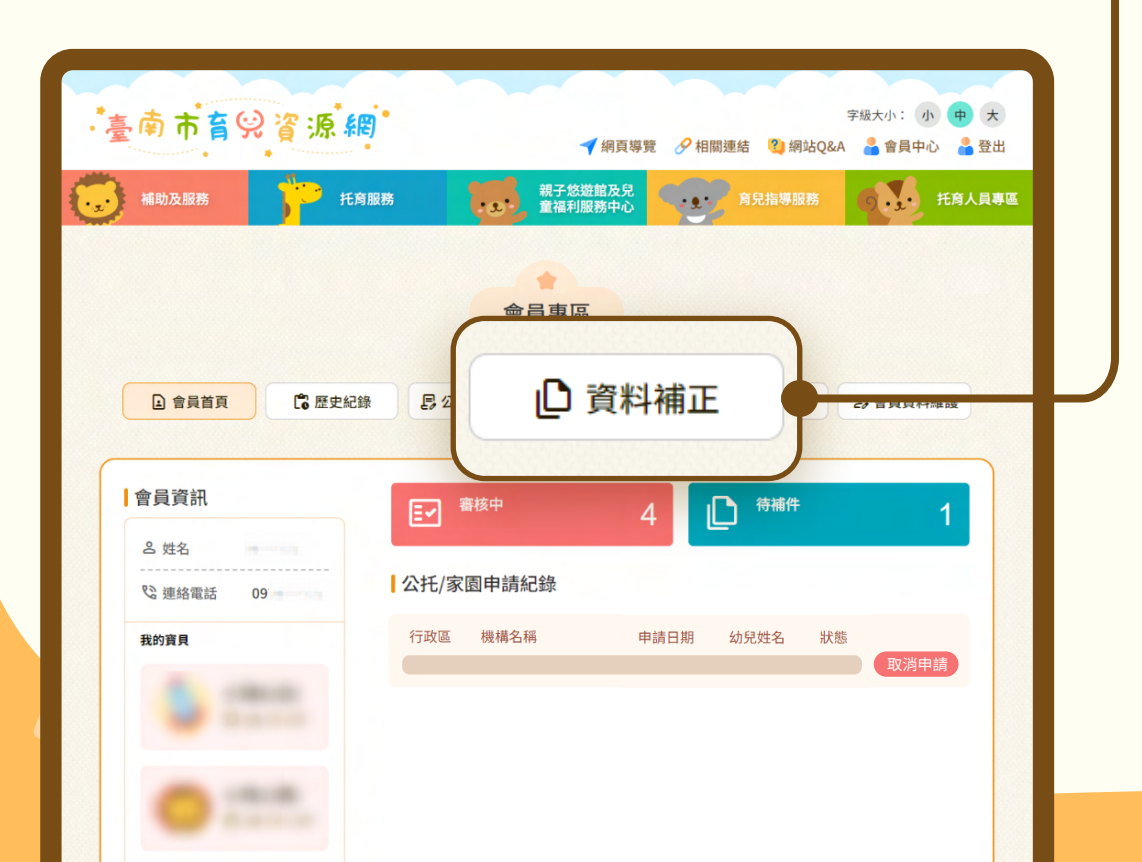

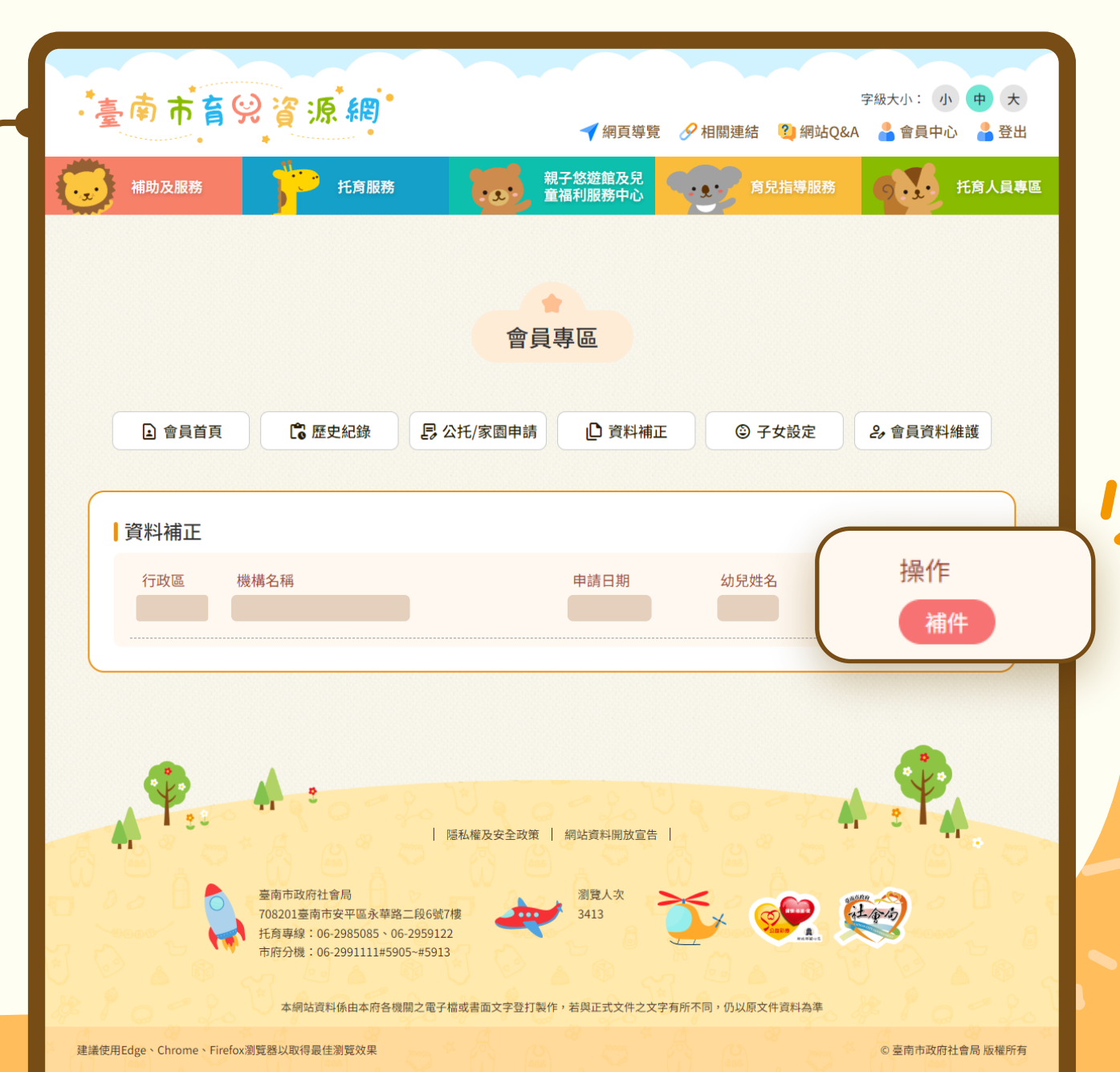

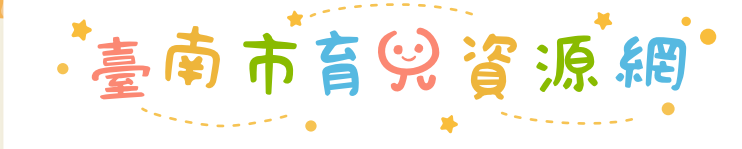

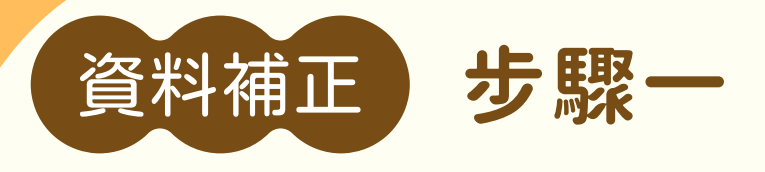

## 如何知道是否需要資料補正?

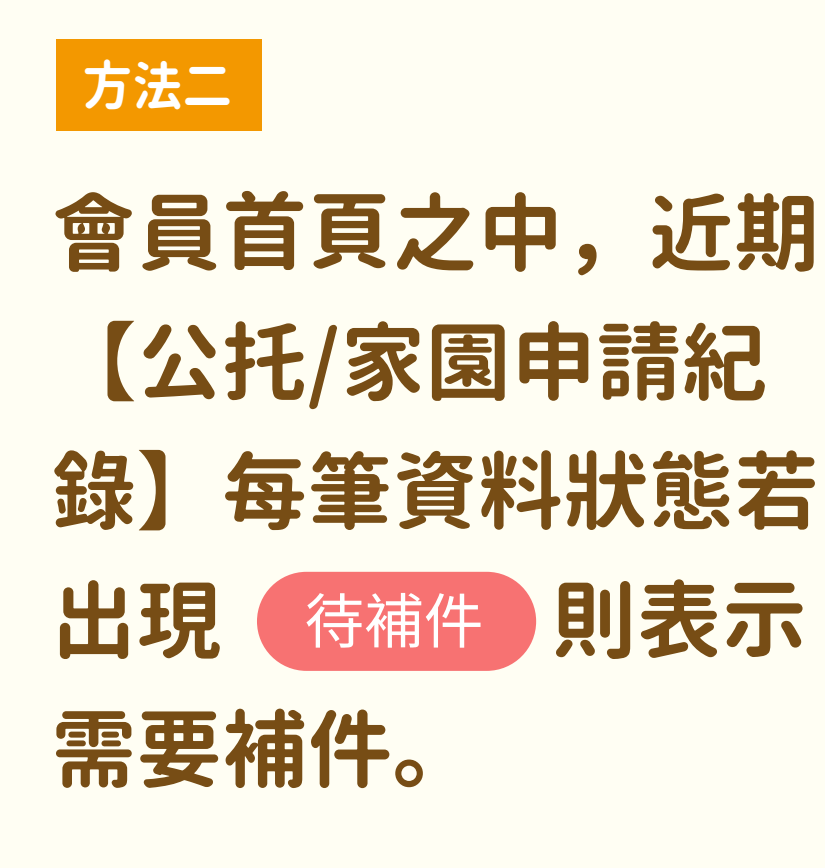

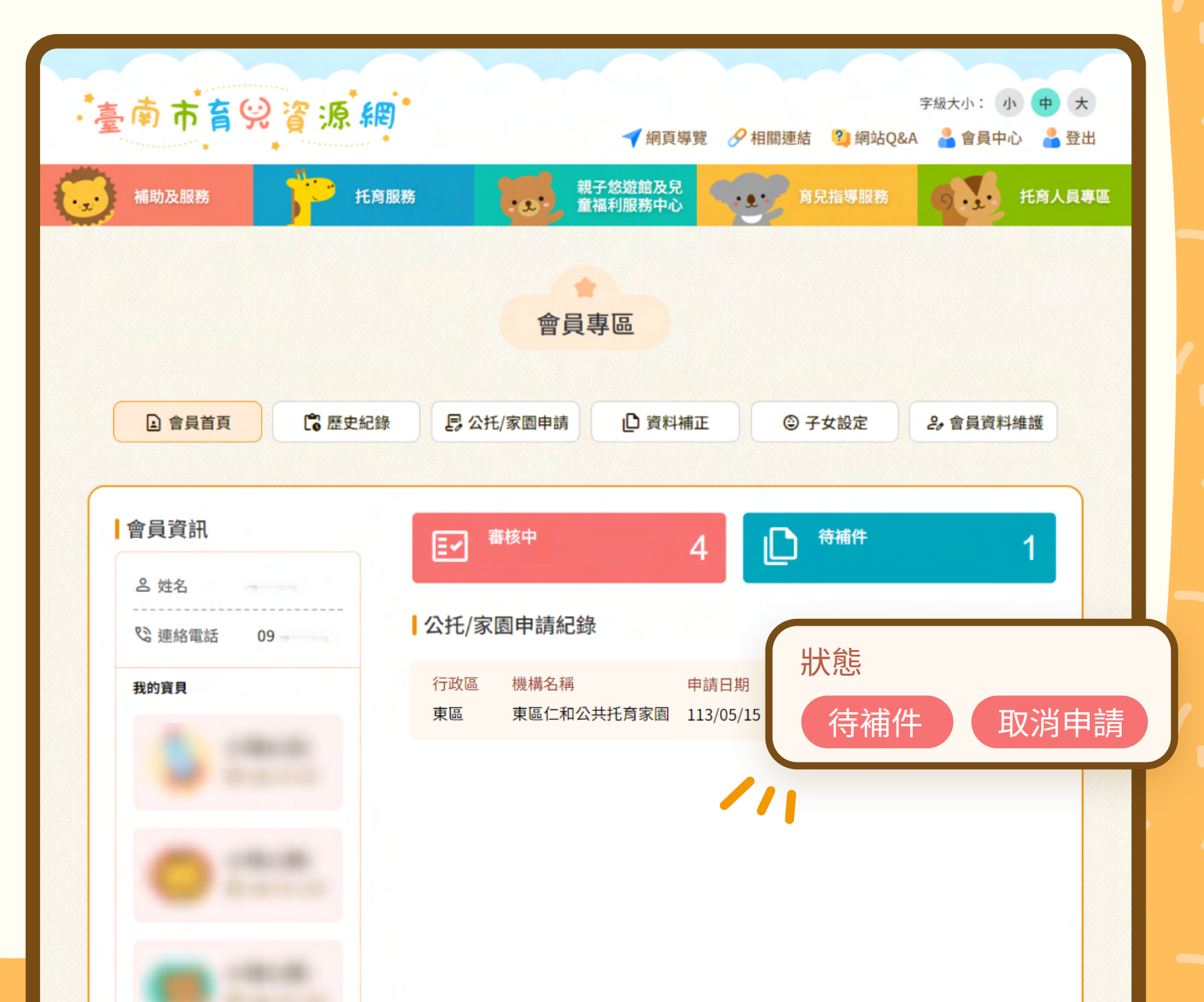

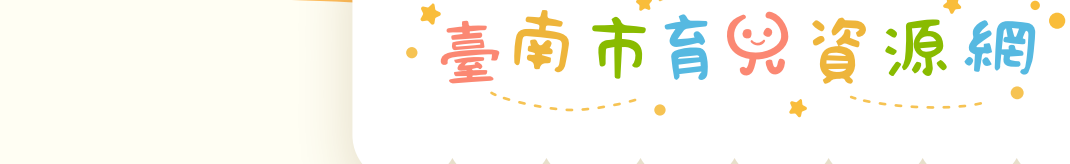

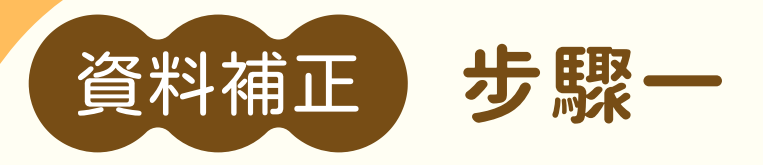

### 如何知道是否需要資料補正?

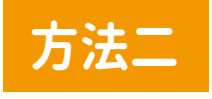

#### 【歷史紀錄】分頁中,若 狀態顯示 (荷補件) 則表示 需要補件。

| 補助及服務                 | 托育服務          | 親:<br>(1) 章<br>(1) 章<br>(1)<br>(1) 章<br>(1) 章<br>(1)<br>(1) 章<br>(1)<br>(1)<br>(1)<br>(1)<br>(1)<br>(1)<br>(1)<br>(1) | 子悠遊館及兒<br>區利服務中心 | <b>身子的 第二日 第二日 第二日 第二日 第二日 第二日 第二日 第二日 第二日 第二日</b> | 員專區 |
|-----------------------|---------------|----------------------------------------------------------------------------------------------------|------------------|----------------------------------------------------|-----|
|                       |               | 會員會                                                                                                    | 軍區               |                                                    |     |
| 會員首頁                  | <b>〕</b> 歷史紀錄 | <b>尽</b> 公托/家園申請                                                                                                    | 資料補正             | ③ 子女設定 2, 會員資料維護                                   |     |
| <b>歷史紀錄</b><br>行政區 機構 | 名稱            | 申請日期                                                                                                    | 幼月               | 狀態                                                 |     |
| 行政區 機構                | 名稱            | 申請日期                                                                                                    | 幼兒               | 待補件 取消电<br><sup>審核通過 取消申請</sup>                    | ■請  |
| 行政區 機構                | 名稱            | 申請日期                                                                                                    | 幼兒姓名             | 狀態<br>待補件 取消申請                                     |     |
| 行政區 機構                | 名稱            | 申請日期                                                                                                    | 幼兒姓名             | 狀態<br>審核不通過                                        |     |
| 行政區 機構                | 名稱            | 申請日期                                                                                                    | 幼兒姓名             | <del>狀態</del><br>備取 5                              |     |
| 行政區機構                 | 名稱            | 申請日期                                                                                                    | 幼兒姓名             | 狀態                                                 |     |

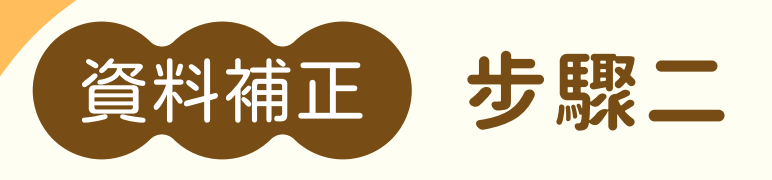

## 前往補件

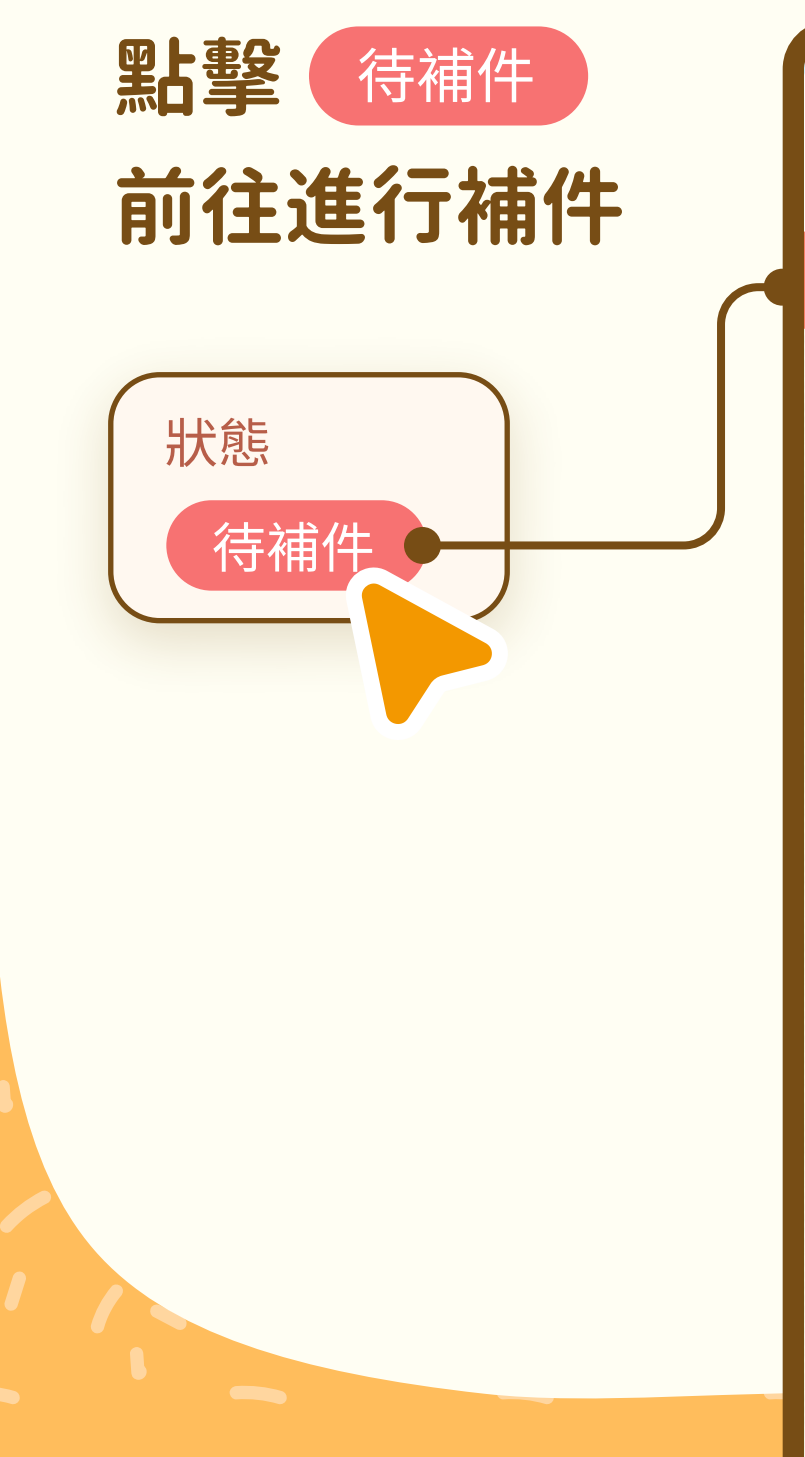

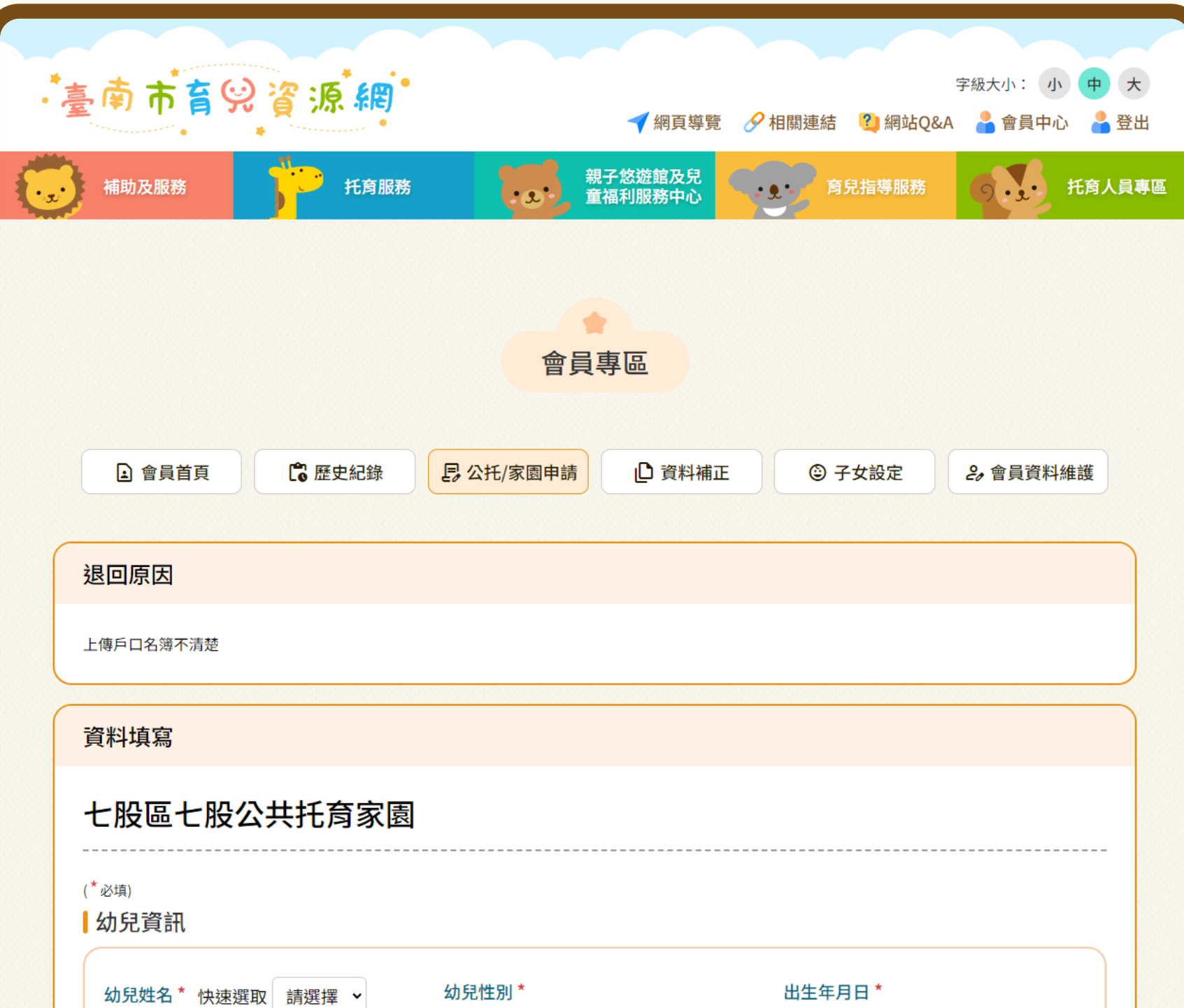

臺南市育勞資源網

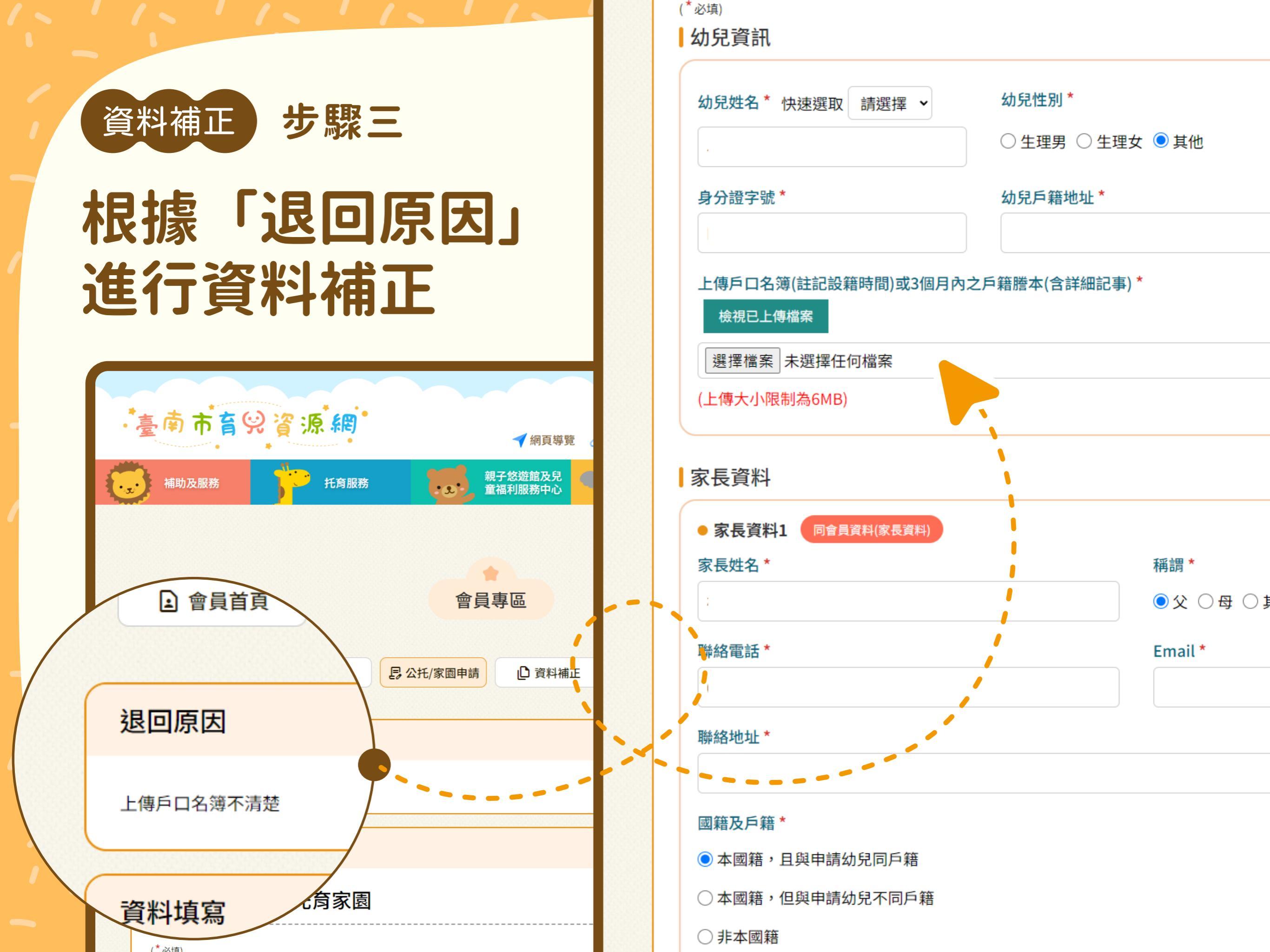

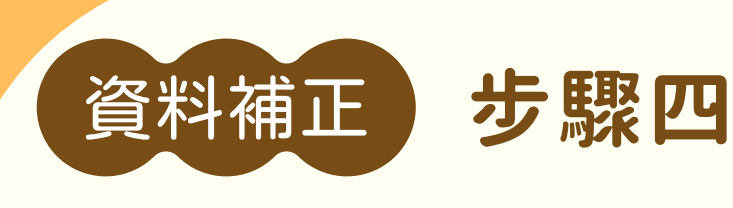

## 資料補正完成

#### 請點擊【送出】 即送出資料並完 成資料補正

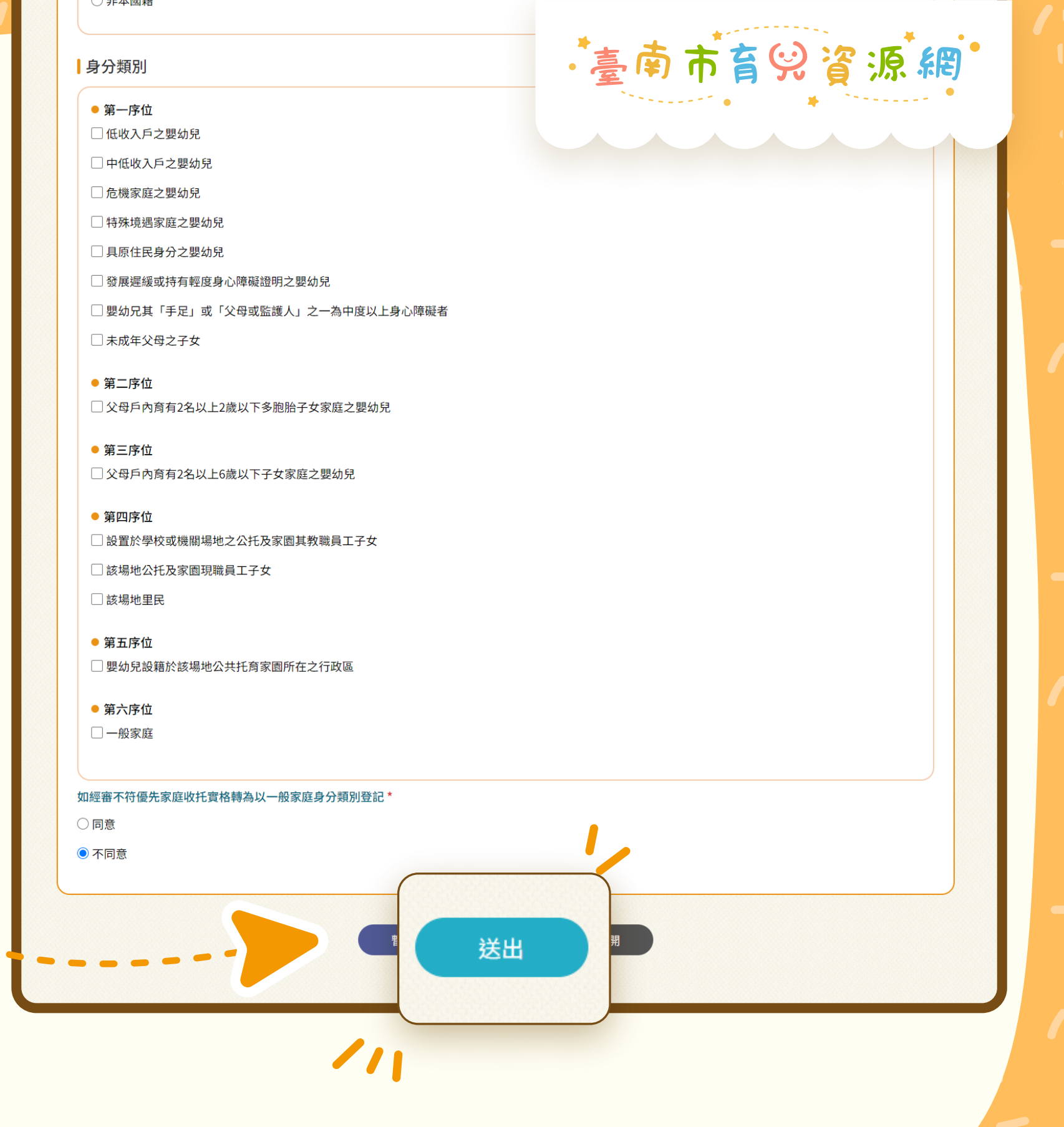

## 臺南市育兒資源網

# 。如有其他疑問 。 歡迎來電詢問

廣告

臺南市政府社會局 708201臺南市安平區永華路二段6號7樓 托育專線 | 06-2985085、06-2959122 市府分機 | 06-2991111#5905~#5913